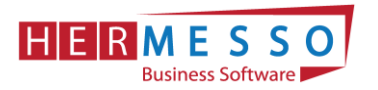

# Lohnverrechnung Jahreswechsel 2022/2023

## ACHTUNG:

Bevor Sie den Jahreswechsel in der Personalverrechnung durchführen, kontrollieren Sie bitte ob die aktuelle Version für die PV 01/2023 installiert ist.

Aktuelle Version: Patch Update auf WinLine Edition 2022 - Version 12.8d

#### HINWEIS: BEVOR SIE DEN MONATSABSCHLUSS (12/2022) UND DEN JAHRESWECHSEL DURCHFÜHREN SICHERN SIE IHREN MANDANTEN!

## Inhalt

|    | CHECKLISTE JAHRESWECHSEL im WinLine LOHN 2022/2023                                  | 3  |
|----|-------------------------------------------------------------------------------------|----|
|    | FÄLLIGKEITEN                                                                        | 3  |
| 1. | VORBEREITUNG JAHRESWECHSEL                                                          | 4  |
|    | Kontrolle Teuerungsprämie                                                           | 4  |
|    | Kontrolle Homeoffice-Tage                                                           | 5  |
| 2. | DIE DATENSICHERUNG                                                                  | 6  |
| 3. | DER JAHRESWECHSEL = MONATSABSCHLUSS 12/2022                                         | 6  |
|    | Jahresabschluss                                                                     | 6  |
|    | Aktenvermerk DB-Senkung                                                             | 7  |
| 4. | ARBEITEN NACH DEM JAHRESWECHSEL                                                     | 7  |
|    | Kontrolle der Abrechnungsparameter                                                  | 8  |
| •  | Tarifgruppenselektion – Überprüfung der TASY Version (mind. Version vom 25.11.2022) | 8  |
| 5. | NEUE WERTE 2023                                                                     | 9  |
| ,  | Werte 2023                                                                          | 9  |
|    | Höchstbeitragsgrundlage                                                             | 9  |
|    | Geringfügigkeitsgrenzen                                                             | 9  |
|    | Absenkung ALV                                                                       | 9  |
|    | Unfallversicherungsbeitrag                                                          | 10 |
|    | Service Entgelt                                                                     | 10 |
|    | Familienbonus Plus (gültig seit 1.1.2022)                                           | 10 |
|    | Pfändung                                                                            | 10 |
|    | KFZ - Sachbezüge (CO <sub>2</sub> -Wert)                                            | 10 |
|    | Neue Lohnsteuertabelle                                                              | 11 |
|    | Tarifstufen gültig ab 01.01.2023                                                    | 11 |
|    | www.bermesse.com                                                                    |    |

www.hermesso.com

Hermesso EDV DL GesmbH | St. Martiner Str. 55a | 9500 Villach | T +43 4242 516 29 | apesendorfer@hermesso.com

P:\Lohn\_Dokumentation\Lohn 2023\Jahreswechsel\_2022\_LOHN.docx Es handelt sich bei der Dokumentation, um eine Hilfestellung von Hermesso EDV DL GmbH, keine Garantie auf Vollständigkeit.

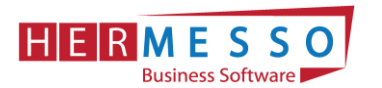

### JAHRESWECHSEL LOHN NEWS 1/2023 Seite 2

| Lohnnebenkosten                                                   |                                   |
|-------------------------------------------------------------------|-----------------------------------|
| Bemessungsgrundlagen - Prozent - DB, DZ und KommSt                |                                   |
| Exkurs Reihenfolge der Absetzbeträge                              |                                   |
| Pendlerpauschale und Pendlereuro                                  |                                   |
| Pendlerpauschale in Kombination mit Klimaticket/Öffi-Ticket ab 1. | 1.2023 12                         |
| 6. Programm Spezial                                               |                                   |
| Kontrolllisten                                                    |                                   |
| GPLB PrüfdateiFe                                                  | ehler! Textmarke nicht definiert. |
| mBGM Auswertung                                                   |                                   |
| 7. Ad 1. DIE DATENSICHERUNG                                       |                                   |

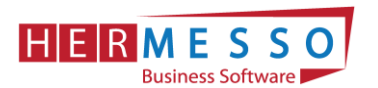

## CHECKLISTE JAHRESWECHSEL im WinLine LOHN 2022/2023

- □ Abschließen der laufenden Clearingfälle um eine Rollung in das Vorjahr zu vermeiden
- Kontrolle diverser Lohnarten Teuerungsprämie – Abrechnungsschema 74 und evtl. 75 Homeoffice-Tage/-Pauschale – Abrechnungsschema 68 Jobbike – Abrechnungsschema 73
- □ Kontrolle der Version = WinLine Edition 2023 Version 12.8d
- Sicherung erstellen
   WinLine Admin/Datei/Sichern oder eine SQL-Sicherung
- □ Jahresabschluss via Monatsabschluss durchführen WinLine LOHN/Abschluss/Monatsabschluss
- Tarifgruppen TASY-Version prüfen TASY-Definition muss mind. vom 25.11.2022 (oder aktueller) stammen
- Bemessungsgrundlagen pr
  üfen Werte f
  ür DB/DZ/KommSt
- Kontrolle des Familienbonus Plus
   Überprüfen Sie die Gültigkeit des Familienbonus Plus im Arbeitnehmerstamm;
   Das Gesetz sieht keine jährliche Neumeldung (Abgabe des Formulars E30) vor.
   <u>Achtung:</u> Der Arbeitgeber muss die Weitergewährung einstellen, sollte ein Kind das 18.
   Lebensjahr vollendet haben.
- Einpflegen der KV-Lohnerhöhungen (Konstantenwartung)
- Empfehlung: Vor der Jänner-Abrechnung erneut sichern WinLine Admin/Datei/Sichern oder eine SQL-Sicherung

## FÄLLIGKEITEN

- Übermittlung des Jahreslohnzettel bis spätestens 28. Februar 2023
   Ausgabe der L16 für das Jahr 2022 und Übermittlung per ELDA
- □ Checkliste Stichprobenartige Kontrolle der L16
- Übermittlung der Kommunalsteuerjahreserklärung bis spätestens 31. März 2023
   Ausgabe der Kommunalsteuerjahreserklärung für das Jahr 2021 und
   Übermittlung per Finanz Online
- Ubermittlung der Schwerarbeitsmeldung Meldefrist 28. Februar 2023

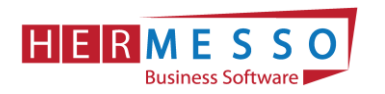

# 1. VORBEREITUNG JAHRESWECHSEL

## Kontrolle Teuerungsprämie

| Lohnartenstamm        |                       |       |                         |                   | ×  |
|-----------------------|-----------------------|-------|-------------------------|-------------------|----|
| Stamm                 | Durchschnitte         |       |                         |                   |    |
|                       |                       |       | -                       |                   |    |
| 🚝 Lohnart             |                       |       | aversicherung 🙄         |                   |    |
| Lohnartennummer       | 1001                  | ۹,    | pflichtig               | 0:nicht pflichtig | 1  |
| Bezeichnung           | Teuerungsprämie §124  |       | Teilentgelt             |                   |    |
| Inaktiv               |                       |       | kein Schlechtwettergelo |                   |    |
| Inaktiv Datum         |                       |       |                         |                   |    |
| Datum der Anlage      | 21.11.2022            |       | Lohnsteuer              |                   |    |
| Datum letzte Änderung | 21.11.2022            |       | pflichtig               | 0:nicht pflichtig | 1  |
| Sortierstufe          | 1 .Stufe              | -     | Sonderzahlung           | 1:§ 67/1-2        |    |
| Aliquotieren          |                       |       | DB-pflichtig            |                   |    |
|                       |                       |       | J/6-J/12-pflichtig      |                   |    |
| 🔂 Optionen            |                       |       | Komm.Stpfl.             |                   |    |
| Abrechnungsschema     | 74 Teuerungsprämie (§ | 124 - |                         |                   |    |
| Lohngruppe            | 001:Teuerungsprämie § | 124 - | 🕑 Pfändung              |                   |    |
| Kostenrechnung        | 0:Ja                  | Ŧ     | keine Pfändung          |                   |    |
| Folgelohnart          |                       | ۹,    | Art der Pfändung        | 0:laufender Bezug |    |
| Basis 13./14. Bezug   | 0:Nein                | Ŧ     |                         |                   |    |
|                       |                       |       | 🕑 Formeln               |                   |    |
| 🛄 Auf Lohnzettel      |                       |       | Zeilen Formel           | EINGABE BETRAG    | а, |
| nicht andrucken       |                       |       | Beleg Formel            |                   | ۹, |
| Stunden summieren     |                       |       | Exim - Zeilen Formel    |                   | ۹, |
|                       |                       |       | Exim - Beleg Formel     |                   | ۹, |

Bis zu 2.000,-- Euro pro Jahr

| Lohnartenstamm        |                         |     |                         |                   | ×  |
|-----------------------|-------------------------|-----|-------------------------|-------------------|----|
| Stamm                 | Durchschnitte           |     |                         |                   |    |
|                       |                         |     |                         |                   |    |
| 🚝 Lohnart             |                         |     | a Sozialversicherung    |                   |    |
| Lohnartennummer       | 1002                    | а,  | pflichtig               | 0:nicht pflichtig |    |
| Bezeichnung           | Teuerungsprämie §68     |     | Teilentgelt             |                   |    |
| Inaktiv               |                         |     | kein Schlechtwettergelo |                   |    |
| Inaktiv Datum         |                         |     | _                       |                   |    |
| Datum der Anlage      | 21.11.2022              |     | Lohnsteuer              |                   |    |
| Datum letzte Änderung | 21.11.2022              |     | pflichtig               | 0:nicht pflichtig |    |
| Sortierstufe          | 1 .Stufe                | Ŧ   | Sonderzahlung           | 1:§ 67/1-2        |    |
| Aliquotieren          |                         |     | DB-pflichtig            |                   |    |
|                       |                         |     | J/6-J/12-pflichtig      |                   |    |
| Street Optionen       |                         | _   | Komm.Stpfl.             |                   |    |
| Abrechnungsschema     | 75 Teuerungsprämie (§ 6 | 8 - |                         |                   |    |
| Lohngruppe            | 002:Teuerunsprämie §68  | Ψ.  | 🖄 Pfändung              |                   |    |
| Kostenrechnung        | 0:Ja                    | Ŧ   | keine Pfändung          |                   |    |
| Folgelohnart          |                         | ۹,  | Art der Pfändung        | 0:laufender Bezug |    |
| Basis 13./14. Bezug   | 0:Nein                  | Ŧ   |                         |                   |    |
|                       |                         |     | C Formeln               |                   |    |
| Auf Lohnzettel        |                         |     | Zeilen Formel           | EINGABE BETRAG    | а, |
| nicht andrucken       |                         |     | Beleg Formel            |                   | ۹, |
| Stunden summieren     |                         |     | Exim - Zeilen Formel    |                   | ۹, |
|                       |                         |     | Exim - Beleg Formel     |                   | ۹, |

Zusätzlich 1.000,-- Euro pro Jahr auf Basis einer lohngestaltenden Vorschrift unter Beachtung des steuerlichen Gruppenmerkmales.

Exkurs L16 (gültig ab 1.12.2022): Bitte kontrollieren Sie stichprobenartig, ob die Teuerungsprämie (gemäß § 124b Z 408 und §68 Abs. 5 Z. 1 bis 7 EstG) im dafür vorgesehenen Feld ausgewiesen wird.

Der Betrag einer abgabenfreien Teuerungsprämie ist daher am Lohnzettel (L16)

- in der Kennzahl 210 (Bruttobezüge),
- im neuen Feld "Teuerungsprämie gemäß § 124b Z. 408" und
- in der Kennzahl 243 (Summe übrige Abzüge)
  - zu erfassen.

P:\Lohn\_Dokumentation\Lohn 2023\Jahreswechsel\_2022\_LOHN.docx Es handelt sich bei der Dokumentation, um eine Hilfestellung von Hermesso EDV DL GmbH, keine Garantie auf Vollständigkeit.

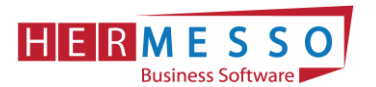

Die Teuerungsprämie muss am Jahreslohnkonto, lt. Lohnkontenverordnung, separat ausgewiesen werden.

| Jahreslohnkonto - Stammblatt                   |                               |                              |                              |                              |                              |                              |                              |                              |                              |                              |                     |                              |                              | ×  |
|------------------------------------------------|-------------------------------|------------------------------|------------------------------|------------------------------|------------------------------|------------------------------|------------------------------|------------------------------|------------------------------|------------------------------|---------------------|------------------------------|------------------------------|----|
| e 🛥 🖬 🕨 🗎 🚔                                    | 2 🕀 🗉                         | 🗈 💿 Alle                     | S 🛃                          | Power Report                 | t                            |                              |                              |                              |                              |                              |                     |                              |                              |    |
| Kategorie Anzahl A<br>Anz                      | brechnungen<br>zahl Rollungen | ( <u>1</u> )<br>( <u>1</u> ) | ( <u>1</u> )<br>( <u>1</u> ) | ( <u>1</u> )<br>( <u>1</u> ) | ( <u>1</u> )<br>( <u>1</u> ) | ( <u>1</u> )<br>( <u>1</u> ) | ( <u>1</u> )<br>( <u>1</u> ) | ( <u>1</u> )<br>( <u>1</u> ) | ( <u>1</u> )<br>( <u>1</u> ) | ( <u>1</u> )<br>( <u>1</u> ) | $\frac{(-1)}{(-1)}$ | ( <u>1</u> )<br>( <u>1</u> ) | ( <u>1</u> )<br>( <u>1</u> ) | ľ  |
| Bezeichnung                                    | Gesamt                        | Jänner                       | Februar                      | März                         | April                        | Mai                          | Juni                         | Juli                         | August                       | September                    | Oktober             | November                     | Dezember                     |    |
| BV Beitrag                                     |                               | 0,00                         | 0,00                         | 0,00                         | 0,00                         | 0,00                         | 0,00                         | 0,00                         | 0,00                         | 0,00                         | 0,00                | 0,00                         | 0,00                         |    |
| BV Zuschlag                                    |                               | 0,00                         | 0,00                         | 0,00                         | 0,00                         | 0,00                         | 0,00                         | 0,00                         | 0,00                         | 0,00                         | 0,00                | 0,00                         | 0,00                         |    |
| Gemeinde<br>BMG Kommunalsteuer                 | 31.537.02                     | 2,590.00                     | 2.590.00                     | 2,590.00                     | 2,590.00                     | 2.590.00                     | 2.590.00                     | 2.590.00                     | 2,590.00                     | 2.590.00                     | 2.590.00            | 2.806.76                     | 2,830,26                     | Ы  |
| Komm. Steuer                                   | 946,11                        | 77,70                        | 77,70                        | 77,70                        | 77,70                        | 77,70                        | 77,70                        | 77,70                        | 77,70                        | 77,70                        | 77,70               | 84,20                        | 84,91                        | H  |
| DG-Abgabe (U-bann)                             |                               | 0,00                         | 0,00                         | 0,00                         | 0,00                         | 0,00                         | 0,00                         | 0,00                         | 0,00                         | 0,00                         | 0,00                | 0,00                         | 0,00                         | Ш  |
| Abrechnungsschema<br>SEG §68/2 (erste 10 Üst.) | 152.34                        | 0.00                         | 0.00                         | 0.00                         | 0.00                         | 0.00                         | 0.00                         | 0.00                         | 0.00                         | 0.00                         | 0.00                | 72.25                        | 80.09                        | Ш  |
| Home Office Tage                               |                               | 0.00                         | 0.00                         | 0.00                         | 0.00                         | 0.00                         | 0.00                         | 0 00                         | 0.00                         | 0.00                         | 0.00                | 0.00                         | 0.00                         | 11 |
| Teuerungsprämie (§ 124b Z.                     | 1.500,00                      | 0,00                         | 0,00                         | 0,00                         | 0,00                         | 0,00                         | 0,00                         | 0,00                         | 0,00                         | 0,00                         | 0,00                | 0,00                         | 1.500,00                     |    |
| Teuerungsprämie (§ 68 Abs.                     | 1.000,00                      | 0,00                         | 0,00                         | 0,00                         | 0,00                         | 0,00                         | 0,00                         | 0,00                         | 0,00                         | 0,00                         | 0,00                | 0,00                         | 1.000,00                     |    |
| Erfaceungezeilen                               |                               |                              |                              |                              |                              |                              |                              |                              |                              |                              |                     |                              |                              | •  |
|                                                |                               |                              |                              |                              |                              |                              |                              |                              |                              |                              |                     |                              |                              |    |

Die beiden Abrechnungsschemata der Teuerungsprämie werden am Jahreslohnkonto unter der Kategorie "Abrechnungsschema" ausgewiesen.

## Kontrolle Homeoffice-Tage

Der Arbeitgeber ist seit 2021 verpflichtet die Homeoffice-Tage zu erfassen, unabhängig davon, ob den Mitarbeitern/-innen die abgabenfreie Homeoffice-Pauschale ausbezahlt wird oder nicht.

Die Pflicht zur Angabe der Homeoffice-Tageszahl hat vor allem den Zweck, dass diese am L16 angeführt werden und damit für Ihre Mitarbeiter/-innen eine Geltendmachung von allfälligen Homeoffice-Kosten in der Arbeitnehmerveranlagung im Zuge des Jahresausgleiches erst möglich gemacht wird. Wird die Homeoffice-Tageszahl nicht angeführt, so erteilt das Finanzamt auch nicht die steuerliche Berechtigung dafür.

Zusätzlich darf auf freiwilliger Basis eine Homeoffice-Pauschale von bis zu € 3,--/Homeoffice-Tag für pro Kalenderjahr = max. € 300,-- Euro steuerfrei ausbezahlt werden.

Als Homeoffice-Tage zählen nur ganze Arbeitstage, wird also teilweise im Home-Office gearbeitet, zählen diese Tage nicht. Eine weitere Voraussetzung für steuerfreie Auszahlung der Homeoffice-Pauschale ist eine datumsmäßige Erfassung in den Arbeitsaufzeichnungen der Mitarbeiter-/innen welche zum Lohnakt mit abgelegt werden müssen. Diese werden im Zuge von Lohnabgabenprüfungen kontrolliert.

#### ACHTUNG – Pendlerpauschale – Homeoffice-Tage:

Ab 01.01.2022 stehen dem/der Mitarbeiter/-in für die Homeoffice-Tage keine Pendlerpauschale mehr zu. Diese muss im gegebenen Fall der Drittelregelung unterworfen werden.

Um die Homeoffice-Tage/-Pauschale in Ihrer Mesonic Lohnverrechnung korrekt zu erfassen, ist eine eigene Lohnart mit dem Abrechnungs-Schema 68 Homeoffice (Tage/Pauschale) notwendig.

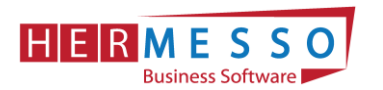

# 2. DIE DATENSICHERUNG

**ACHTUNG** bevor Sie den Jahreswechsel (Wirtschaftsjahrwechsel) durchführen, führen Sie eine Sicherung Ihres Mandanten durch.

Sie können die Sicherung mit der gewohnten Sicherungsroutine durchführen oder auch eine "Schnellsicherung" über den WinLine ADMIN durchführen.

Um eine Schnellsicherung durchzuführen, gehen Sie wie in Kapitel Ad 1. Die Datensicherung, als letzter Punkt der Dokumentation, beschrieben vor.

## 3. DER JAHRESWECHSEL = MONATSABSCHLUSS 12/2022

## <u>ACHTUNG!</u>

BEVOR SIE DEN JAHRESABSCHLUSS DURCHFÜHREN IST ES ZWINGEND ERFORDERLICH, DASS DIE VERSION WinLine Edition 2023 Version 12.8d INSTALLIERT WIRD UND EINE SICHERUNG DURCHGEFÜHRT WIRD!

## Jahresabschluss

Der Jahresabschluss im WinLine LOHN erfolgt über den Monatsabschluss von Periode 12/2022 auf 01/2023.

Wählen Sie nach der fertig gestellten Dezember-Abrechnung wie gewohnt den Menüpunkt

- > <u>A</u>bschluss
- Monatsabschluss

an.

Jetzt wird Ihnen automatisch der Wechsel in die Abrechnungsperiode 01/2023 vorgeschlagen und unter "Achtung", werden Sie darauf hingewiesen, dass nach dem Jahresabschluss nicht mehr auf den Dezember 2022 zurückgesetzt werden kann.

Nach Anwählen des OK-Button muss die Durchführung des JW nochmals explizit bestätigt werden.

Nach der Durchführung des Jahresabschlusses öffnet sich automatisch der Aktenvermerk für DB-Senkung.

www.hermesso.com

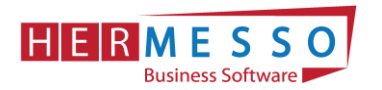

## Aktenvermerk DB-Senkung

Um den DB bereits für die Jahre 2023 und 2024 von 3,9% auf 3,7% abzusenken, bedarf es einem Aktenvermerk.

Ein Vorschlag für einen entsprechenden Aktenvermerk wird Ihnen im Zuge des Jahresabschlusses am Bildschirm geöffnet. Dieser wird so wie das Jahreswechsel Protokoll im WinLine Verzeichnis gespeichert.

Am Jahreswechsel Protokoll wird zusätzlich zu den aktiven AN auch der Hinweis angedruckt, dass die Bemessungsgrundlagen mit einem DB von 3,7% angelegt wurden.

Möchten Sie den DB auch weiterhin mit 3,9% der Bemessungsgrundlage berücksichtigen, so kann der Wert nach dem Jahresabschluss im Bemessungsgrundlagenstamm den Sie unter

- Stammdaten
- Tarifsystem/Bemessungen
- Bemessungsgrundlagen

öffnen, wieder auf 3,9% abändern.

| A                                                            | ktenvermerk für die Abrechnungsjahre 2023 und 2024<br>betreffend des Dienstgeberbeitrags                                                                                                |
|--------------------------------------------------------------|----------------------------------------------------------------------------------------------------|
| Anschrift:                                                   |                                                                                                    |
|                                                              |                                                                                                    |
|                                                              |                                                                                                    |
|                                                              |                                                                                                    |
| Der Dienstgeberbeit<br>nach FLAG zu entri                    | rag wird gemäß § 41 Abs. 5a Z. 5 FLAG für alle Dienstnehmer für die der Beitrag<br>chten ist für die Jahre 2023 und 2024 mit 3,7 % der Beitragsgrundlage festgelegt.                    |
| Dieser Aktenvermer<br>Bundesabgabenord<br>Lohnnebenkosten fü | k wird für die Dauer der gesetzlichen Aufbewahrungsfristen nach der<br>nung aufbewahrt und gilt für die Berechnung der Gehaltsnebenkosten und<br>ir die Abrechnungsjahre 2023 und 2024. |
|                                                              |                                                                                                    |
| Ort Datum Unters                                             | -brift                                                                                                    |

Der Aktenvermerk am Bildschirm geöffnete Aktenvermerk wird im WinLine Verzeichnis unter dem Namen "Aktenvermerk-DB2324-Mandantennamen-(2022-2023).spl" gespeichert.

(Nähere Details zur vorzeitigen Senkung des DB entnehmen Sie beiliegendem Dokument: "Senkung der Lohnnebenkosten vom Bundesministerium für Arbeit und Wirtschaft")

## 4. ARBEITEN NACH DEM JAHRESWECHSEL

www.hermesso.com

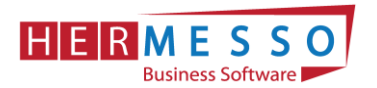

## Kontrolle der Abrechnungsparameter

Nach dem Jahreswechsel werden automatisch die Abrechnungsparameter geöffnet. Bitte kontrollieren Sie diese und bestätigen Sie diese durch Anwählen des OK-Button.

## Tarifgruppenselektion – Überprüfung der TASY Version (mind. Version vom

### 25.11.2022)

Bitte beachten Sie, dass nach dem Jahresabschluss die TASY Version und die Bemessungsgrundlagentabelle kontrolliert werden müssen und ggf. neu heruntergeladen, ergänzt oder angepasst werden müssen.

Unter

- Stammdaten
- Tarifgruppenselektion

befindet sich der Menüpunkt "Tarifgruppenselektion". Die Tarifgruppenselektion dient dazu, vorab eine Vorauswahl treffen zu können, welche Tarifgruppen im AN-Stamm zur Verfügung stehen sollen.

In der Statuszeile ist ersichtlich, welche TASY Version in Ihrer WinLine enthalten ist.

| 🔳 Tarifo              | gruppen                                                                                                    |                                                                                                    |      | ×   |  |  |  |  |  |
|-----------------------|----------------------------------------------------------------------------------------------------|----------------------------------------------------------------------------------------------------|------|-----|--|--|--|--|--|
|                       |                                                                                                    |                                                                                                    |      |     |  |  |  |  |  |
| Tarifgruppenselektion |                                                                                                    |                                                                                                    |      |     |  |  |  |  |  |
| Sele<br>Wer<br>Die    | ektieren Sie alle Tarifgruppe<br>den keine Tarifgruppen sel<br>Verwaltung des Tarifssyste                                       | en die für Sie relevant sind. Nur diese werden dann zur Auswahl angeboten.<br>ektiert, stehen alle Tarifgruppen zur Auswahl.<br>rms erfolgt im Mandant 9040 |      |     |  |  |  |  |  |
| Sel                   | Tariforunne                                                                                                    | Reschreihung                                                                                                    |      |     |  |  |  |  |  |
| TH Q                  | Filter Q                                                                                                    | Silter Q                                                                                                    |      |     |  |  |  |  |  |
|                       | B001                                                                                                    | Arbeiter                                                                                                    | T.   | -   |  |  |  |  |  |
|                       | B001E01                                                                                                    | Arbeiter/Nachtschwerarbeitsbeitrag                                                                                                    | 1 -  | -   |  |  |  |  |  |
|                       | B001E01E02                                                                                                    | Arbeiter/Nachtschwerarbeitsbeitrag/Schlechtwetterentschädigung                                                                                              |      |     |  |  |  |  |  |
|                       | B001E02                                                                                                    | Arbeiter/Schlechtwetterentschädigung                                                                                                    |      |     |  |  |  |  |  |
|                       | B001E03                                                                                                    | Arbeiter/Schulpflichtiger Dienstnehmer                                                                                                    | 1    |     |  |  |  |  |  |
| 1                     | B002                                                                                                    | Angestellte                                                                                                    | 1    |     |  |  |  |  |  |
|                       | B002E01                                                                                                    | Angestellte/Nachtschwerarbeitsbeitrag                                                                                                    | 1    |     |  |  |  |  |  |
|                       | B002E03                                                                                                    | Angestellte/Schulpflichtiger Dienstnehmer                                                                                                    | 1    |     |  |  |  |  |  |
|                       | B002E09                                                                                                    | Angestellte/Entwicklungshelfer                                                                                                    |      |     |  |  |  |  |  |
|                       | B002E10                                                                                                    | Angestellte/Entwicklungshelfer - Altfall                                                                                                    |      |     |  |  |  |  |  |
|                       | B004                                                                                                    | Pharmazeutische Fachkräfte oder Berufsanwärter der Wirtschaftstreuhänder                                                                                    |      |     |  |  |  |  |  |
|                       | B005                                                                                                    | Handelsrechtliche Geschäftsführer einer GmbH                                                                                                    |      |     |  |  |  |  |  |
|                       | B005E01 Handelsrechtliche Geschäftsführer einer GmbH/Nachtschwerarbeitsbeitrag                                                  |                                                                                                    |      |     |  |  |  |  |  |
|                       | B006 Anlernlinge bei Ziviltechnikern, Vermessungstechnikern, Wirtschaftstreuhändern und zahnärztliche Ordinationshilfenanlernli |                                                                                                    |      |     |  |  |  |  |  |
|                       | B007                                                                                                    | Angestellte Ärzte                                                                                                    |      |     |  |  |  |  |  |
|                       | B008                                                                                                    | Geistliche der evangelischen Kirche                                                                                                    | ] [, | -   |  |  |  |  |  |
|                       | 0000511                                                                                                    | Caleblaha dan ayan alinahan (inaha / Caleblahan Anshahali an dafinikin kashalla                                                                             |      |     |  |  |  |  |  |
| Version o             | des Tarifsystems: 25.11.20                                                                                                    | 22                                                                                                    |      | , d |  |  |  |  |  |

#### **Button: Neue TASY-Definitionen importieren**

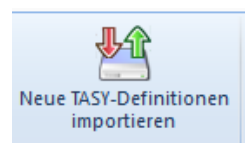

Über den Button "Neue TASY-Definition importieren" kann bei aufrechter Internetverbindung die aktuell gültige TASY Definition importiert werden.

www.hermesso.com

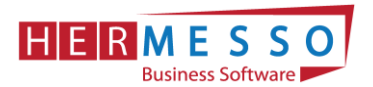

Hinweis: Die Bemessungen sind seit 2019 in der Tariftabelle enthalten und müssen nicht mehr separat in der WinLine verwaltet werden.

## 5. NEUE WERTE 2023

## Werte 2023

Für das Abrechnungsjahr 2023 gelten folgende Werte:

## Höchstbeitragsgrundlage

| Höchstbeitragsgrundlage      |             |  |  |  |  |  |
|------------------------------|-------------|--|--|--|--|--|
| täglich                      | € 195,00    |  |  |  |  |  |
| monatlich                    | € 5.850,00  |  |  |  |  |  |
| SZ jährlich                  | € 11.700,00 |  |  |  |  |  |
| monatlich freie DN (ohne SZ) | € 6.825,00  |  |  |  |  |  |

## Geringfügigkeitsgrenzen

| Geringfügigkeitsgrenzen |          |  |  |  |  |  |
|-------------------------|----------|--|--|--|--|--|
| monatlich               | € 500,91 |  |  |  |  |  |
| Pauschalbetrag DAG      | € 751,37 |  |  |  |  |  |

## Absenkung ALV

Seit 1.7.2008 wird der Versichertenanteil zur Arbeitslosenversicherung (AV) für Bezieher geringer Einkommen gesenkt bzw. kann ggf. zur Gänze entfallen.

Die maßgeblichen Grenzwerte werden jährlich mit der Aufwertungszahl angepasst. Daher gelten für 2023 folgende Werte:

| Absenkung ALV   |      |            |  |  |  |  |  |
|-----------------|------|------------|--|--|--|--|--|
| A03 bis         | 3%   | € 1.885,00 |  |  |  |  |  |
| A02 bis         | 2%   | € 2.056,00 |  |  |  |  |  |
| A01 bis         | 1%   | € 2.228,00 |  |  |  |  |  |
| A04 (Lehrlinge) | 1,2% | € 1.885,00 |  |  |  |  |  |
| A05 (Lehrlinge) | 0,2% | € 2.056,00 |  |  |  |  |  |

#### www.hermesso.com

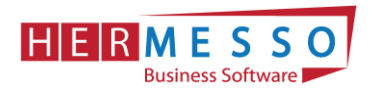

### Unfallversicherungsbeitrag

Die Unfallversicherung wird mit Wirkung ab 1. Jänner 2023 von 1,2% auf 1,1% reduziert.

#### Service Entgelt

Das Service Entgelt 11/2023 beträgt € 13,35. (Service Entgelt ist für alle Dienstnehmer mit der Novemberabrechnung abzuführen, welche mit Stichtag 15.11.2023 in einem aufrechten Dienstverhältnis sind und der Krankenversicherung unterliegen.)

## Familienbonus Plus (gültig seit 1.1.2022)

| Alter          | ab 01.01.2022 |
|----------------|---------------|
| Bis zum 18. LJ | max. € 166,68 |
| Ab dem 18. LJ  | max. €54,18   |

Hinweis: Überprüfen Sie die Gültigkeit des Familienbonus Plus im Arbeitnehmerstamm; Seitens des Gesetzes ist keine jährliche Neumeldung notwendig. Der Arbeitgeber muss die Weitergewährung einstellen, sollte ein Kind das 18. Lebensjahr vollendet haben.

#### Pfändung

Für die Lohnpfändung gelten ab 1.1.2023 folgende Werte:

| Allgemeiner Grundbetrag    | € 1.110,00 |
|----------------------------|------------|
| Erhöhter allg. Grundbetrag | € 1.295,00 |
| Höchstberechnungsgrundlage | € 4.440,00 |
| Unterhaltsgrundbetrag      | € 222,00   |
| Unterhaltsexistenzminimum  | € 416,25   |
| Absolutes Existenzminimum  | € 555,00   |

## KFZ - Sachbezüge (CO<sub>2</sub>-Wert)

| CO <sub>2</sub> - Emissionswert | Prozent | Höchstbetrag |
|---------------------------------|---------|--------------|
| > 132 g/km (WLTP)               | 2,0 %   | 960,00       |
| < 132 g/km                      | 1,5 %   | 720,00       |

#### Hinweis:

Für E-KFZ muss kein Sachbezug einbehalten werden. Allerdings müssen am L16 die Monate für die das E-KFZ zur Verfügung gestellt wurde gemeldet werden. Dies kann nun ebenfalls mit dem

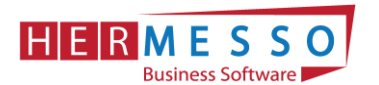

Abrechnungsschema "48 KFZ Sachbezug" erfolgen, indem man eine Lohnart mit dem genannten Abrechnungsschema mit Betrag 0 und zB einer Stunde abrechnet.

Dafür benötigt wird eine Lohnart mit dem Abrechnungsschema "48-KFZ Sachbezug"

| Stamm                 | Durchschnitte      |    |                         |                   |    |
|-----------------------|--------------------|----|-------------------------|-------------------|----|
| € Lohnart             |                    |    | Sozialversicherung      |                   |    |
| Lohnartennummer       | 108                | а, | pflichtig               | N:Normalzahlung   | -  |
| Bezeichnung           | Sachbezüge         |    | Teilentgelt             |                   |    |
| Inaktiv               |                    |    | kein Schlechtwettergeld |                   |    |
| Inaktiv Datum         |                    |    |                         |                   |    |
| Datum der Anlage      | 19.10.1999         |    | Lohnsteuer              |                   |    |
| Datum letzte Änderung | 31.01.2019         |    | pflichtig               | N:Normalzahlung   | -  |
| Sortierstufe          | 3 .Stufe           | -  | Sonderzahlung           | 1:§67/1-2         | ~  |
| Aliquotieren          |                    |    | DB-pflichtig            | ×                 |    |
|                       |                    |    | J/6-J/12-pflichtig      | ×                 |    |
| Coptionen             |                    | _  | Komm.Stpfl.             | 1                 |    |
| Abrechnungsschema     | 48 KFZ-Sachbezug   | -  | 1000                    |                   |    |
| Lohngruppe            | 014:KFZ_SACHBEZUGE | -  | Pfändung                |                   |    |
| Kostenrechnung        | 0:Ja               | -  | keine Pfändung          |                   |    |
| Folgelohnart          |                    | ۹, | Art der Pfändung        | 0:laufender Bezug | Ŧ  |
| Basis 13./14. Bezug   | 0:Nein             | -  |                         |                   |    |
|                       |                    |    | Formeln                 |                   |    |
| Auf Lohnzettel        |                    |    | Zeilen Formel           |                   | a, |
| nicht andrucken       |                    |    | Beleg Formel            | SACHBEZUG         | a, |
| Stunden summieren     |                    |    | Exim - Zeilen Formel    |                   | ۹, |
|                       |                    |    | Exim - Beleg Formel     | SACHBEZUG         | a, |

## Neue Lohnsteuertabelle

#### Tarifstufen gültig ab 01.01.2023

|           |         |          | LOF     | I N S  | TEU      | JER      |           |       |        |         |
|-----------|---------|----------|---------|--------|----------|----------|-----------|-------|--------|---------|
|           |         | L        | ohnste  | uertab | elle (mo | onatlich | ı)        |       |        |         |
|           |         |          |         |        | Abzug    | von Ab   | setzbeträ | gen   |        |         |
| LSt-BMG   | Steuer- | allg.    | Fabo Pl | us <18 | Fabo Pl  | us >18   | Ver-      | AVA   | AB/AEA | B für   |
| bis       | satz    | Abzug    |         |        |          |          | kehrs-    | 1     | 2      | jedes   |
|           |         |          | ganz    | halb   | ganz     | halb     | abs.b.    | Kind  | Kinder | weitere |
| 985,42    | 0 %     |          |         |        |          |          |           |       |        |         |
| 1.605,50  | 20,00 % | 197,08   | 166,68  | 83,34  | 54,18    | 27,09    | 35,08     | 43,33 | 58,67  | 19,33   |
| 2.683,92  | 30,00 % | 357,63   | 166,68  | 83,34  | 54,18    | 27,09    | 35,08     | 43,33 | 58,67  | 19,33   |
| 5.184,33  | 41,00 % | 652,86   | 166,68  | 83,34  | 54,18    | 27,09    | 35,08     | 43,33 | 58,67  | 19,33   |
| 7.771,00  | 48,00 % | 1.015,77 | 166,68  | 83,34  | 54,18    | 27,09    | 35,08     | 43,33 | 58,67  | 19,33   |
| 83.344,33 | 50,00 % | 1.171,19 | 166,68  | 83,34  | 54,18    | 27,09    | 35,08     | 43,33 | 58,67  | 19,33   |
| darüber   | 55,00 % | 5.338,40 | 166,68  | 83,34  | 54,18    | 27,09    | 35,08     | 43,33 | 58,67  | 19,33   |

Quelle: Auszug aus dem Vorlagenportal für Arbeitsrecht & Personalverrechnung

## Lohnnebenkosten

#### Bemessungsgrundlagen - Prozent - DB, DZ und KommSt

Die für 2023 gültigen Prozentwerte werden im Zuge des Jahresabschlusses im WinLine LOHN automatisch übernommen (Bemessungsgrundlagen).

www.hermesso.com

Hermesso EDV DL GesmbH | St. Martiner Str. 55a | 9500 Villach | T +43 4242 516 29 | apesendorfer@hermesso.com

P:\Lohn\_Dokumentation\Lohn 2023\Jahreswechsel\_2022\_LOHN.docx Es handelt sich bei der Dokumentation, um eine Hilfestellung von Hermesso EDV DL GmbH, keine Garantie auf Vollständigkeit.

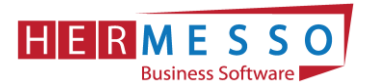

| Burgenland       | 3,7 % | 0,42 % | 3 % |
|------------------|-------|--------|-----|
| Kärnten          | 3,7 % | 0,39 % | 3 % |
| Niederösterreich | 3,7 % | 0,38 % | 3 % |
| Oberösterreich   | 3,7 % | 0,34 % | 3 % |
| Salzburg         | 3,7 % | 0,39 % | 3 % |
| Steiermark       | 3,7 % | 0,36 % | 3 % |
| Tirol            | 3,7 % | 0,41 % | 3 % |
| Vorarlberg       | 3,7 % | 0,37 % | 3 % |
| Wien             | 3,7 % | 0,38 % | 3 % |

## Exkurs Reihenfolge der Absetzbeträge

Da es immer wieder zu Rückfragen kommt, bitte beachten Sie, dass die Absatzbeträge It. Gesetz in folgender Reihenfolge zum Abzug gebracht werden:

- 1. Familienbonus Plus
- 2. AVAB/AEAB
- 3. Verkehrsabsetzbetrag, Pendlereuro, etc.
- 4. Pensionistenabsetzbetrag

## Pendlerpauschale und Pendlereuro

Nach derzeitiger Gesetzeslage (Stand Jänner 2023) wird die/der Pendlerpauschale/-euro ab 01.07.2023 wieder reduziert.

|                                                 | Pendlerpauschale und                                                                 | Pendlereuro (m                                                   | nonatlich)                                                                                                    |
|-------------------------------------------------|--------------------------------------------------------------------------------------|------------------------------------------------------------------|----------------------------------------------------------------------------------------------------|
| Wohnung –<br>Arbeitsstätte                      | kleines Pendlerpauschale<br>(voller Wert)                                            | Wohnung –<br>Arbeitsstätte                                       | großes Pendlerpauschale<br>(voller Wert)                                                                                                    |
| mind. 20 km<br>mehr als 40 km<br>mehr als 60 km | € 87,00, ab Juli € 58,00<br>€ 169,50, ab Juli € 113,00<br>€ 252,00, ab Juli € 168,00 | mind. 2 km<br>mehr als 20 km<br>mehr als 40 km<br>mehr als 60 km | <ul> <li>€ 46,50, ab Juli € 31,00</li> <li>€ 184,50, ab Juli € 123,00</li> <li>€ 321,00, ab Juli € 214,00</li> <li>€ 459,00, ab Juli € 306,00</li> </ul> |
| Pendlereu                                       | ro monatlich (bis Juni) = € 8,00                                                     | ) mal km / 12 🛛 ab                                               | o Juli € 2,00 mal km / 12                                                                                                    |
|                                                 |                                                                                      |                                                                  |                                                                                                    |

Aliquotierung Pendlerpauschale u. Pendlereuro: Zurücklegung der Strecke Wohnung – Arbeitsstätte innerhalb des Kalendermonats an 4 - 7 Tagen  $\rightarrow$  1/3; an 8 - 10 Tagen  $\rightarrow$  2/3; an mindestens 11 Tagen  $\rightarrow$  voller Wert

Quelle: Auszug aus dem Vorlagenportal für Arbeitsrecht & Personalverrechnung

## Pendlerpauschale in Kombination mit Klimaticket/Öffi-Ticket ab 1.1.2023

Wird dem AN ein Öffiticket, Klimaticket,.. vom Dienstgeber ersetzt so ist die Pendlerpauschale wie folgt zu ermitteln:

- a) Höhe der Pendlerpauschale ermitteln
- b) Kostenersatz für Öffiticket in Abzug bringen (AN-Konstante 9991)
- c) Die Differenz ist die zu berücksichtigende Pendlerpauschale
- d) Pendlereuro steht ungekürzt zu

www.hermesso.com

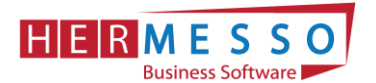

Um den vom DG erstatteten Anteil des "Öffitickets" bei der Pendlerpauschale berücksichtigen zu können, gibt es im Arbeitnehmerstamm die Möglichkeit die fixe Arbeitnehmerkonstante 9991 (Klimaticket/Jobticket/Werkverkehr) zu hinterlegen.

Als Wert muss der für eine Abrechnungsperiode anzusetzende Teil eingetragen werden und ein entsprechender Gültigkeitszeitraum vergeben werde.

Dieser Wert wird bei der Abrechnung von der Pendlerpauschale abgezogen.

Eine negative Pendlerpauschale ist nicht möglich. Der Pendlereuro bleibt von der Reduktion unberücksichtigt und steht immer im vollen Ausmaß zu.

| Arbeitnehmerstamm     | - Lohnarten                     |                               |                    |           |                      | □ ×     |
|-----------------------|---------------------------------|-------------------------------|--------------------|-----------|----------------------|---------|
| <u>A</u> dresse S     | V Beschäftig. L <u>s</u> t Loh  | rten Angeh. <u>F</u> ormulare | Zusatz Du          | rchsch. S | V Zusa <u>t</u> z In | fo      |
| Profit C. Pfän        | dung Zeiterf.                   |                               |                    |           |                      |         |
|                       |                                 |                               |                    |           |                      |         |
| ANNr.                 | 13 - 0                          | Name                          | Karl Steger        |           |                      |         |
| 🚝 Lohnarten / Konstan | ten                             |                               |                    |           |                      |         |
| Lohnart               | Bezeichnung                     | Monat von                     | Jahr von Monat bis | Jahr bis  |                      |         |
| 1                     | Grundlohn                       | 01                            | 0 12               | 0         |                      | <b></b> |
| 11                    | Sonderzahlung UB/WR             | 06                            | 0 06               | 0         |                      |         |
| 11                    | Sonderzahlung UB/WR             | 11                            | 0 11               | 0         |                      |         |
| 3                     | Überstunden Grundbezug          | 01                            | 0 12               | 0         |                      |         |
| 4                     | Überstunden Zuschlag 50 %       | 01                            | 0 12               | 0         |                      |         |
|                       |                                 | 01                            | 0 12               | 0         |                      | •       |
| ■ 4                   |                                 |                               |                    |           |                      | Þ       |
| Konstante             | Bezeichnung                     | Wert Monat von                | Jahr von Tag von   | Monat bis | Jahr bis Tag b       | is      |
| 1                     | Grundbezug                      | 15,1000 01                    | 2020               | 12        | 0                    |         |
| 9991                  | Klimaticket/Jobticket pro Monat | 58,3300 05                    | 2022               | 04        | 2023                 |         |

## 6. Programm Spezial

#### Kontrolllisten

- > Auswertungen
- Familienbonus Plus Kontrollliste oder

| Familienbonus Plus Kontro               | lliste 2022  |              |        |              |                |               |                 |              |              |              |
|-----------------------------------------|--------------|--------------|--------|--------------|----------------|---------------|-----------------|--------------|--------------|--------------|
| Mandant: Fun & Workout<br>MandNr.: 300M | 11310 2022   |              |        |              |                |               |                 |              |              |              |
| Name: Manuel Hauptmann                  |              |              |        |              |                |               |                 |              | AN-Nummer:   | <u>30</u>    |
| Name                                    | SVNr         | Geb.Datum    | Wohnsi | tzstaat N    | Wohnsitzstaatw | vechsel Antra | agsteller       |              | Halber       | r Bonus      |
| Hauptmann Julia                         | 0000150418   | 15.04.2018   | А      | 1            | Nein           | Fami          | lienbeihilfebez | ieher        | Nein         |              |
| Bezeichnung                             | Jänner       | Februar      | März   | April        | Mai            | Juni          | Juli            | August       | September    | Oktober      |
| Familienbonus PLUS                      | Ja<br>125.00 | Ja<br>125.00 | Ja     | Ja<br>125.00 | Ja<br>125.00   | Ja            | Ja<br>166.69    | Ja<br>166.69 | Ja<br>166.69 | Ja<br>166 69 |

Pendlerpauschale Kontrollliste oder

#### JAHRESWECHSEL LOHN NEWS 1/2023

Seite 14

## HERMESSO Business Software

| Pendlerpauschale K                           | ontrollliste | e            |              |              |              |              |              |              |               |              |               |                  |                 |
|----------------------------------------------|--------------|--------------|--------------|--------------|--------------|--------------|--------------|--------------|---------------|--------------|---------------|------------------|-----------------|
| Mandant: Fun & Workout<br>MandNr.: 300M      |              |              |              |              |              |              |              |              |               |              |               | Seite:<br>Datum: | 1<br>05.12.2022 |
| Bezeichnung                                  | AN-Stamm     | Jänner       | Februar      | März         | April        | Mai          | Juni         | Juli         | August        | September    | Oktober       | November         | Dezember        |
| Name: Karl Steger                            |              |              |              |              |              |              |              |              |               | AN-Nummer:   | 13            |                  | Sub-Nr.: 0      |
| Pendlerpauschale<br>Pendler Euro Betran      |              | 58,00        | 58,00        | 58,00        | 58,00        | 87,00        | 57,99        | 184,50       | 0,00          | 87,00        | 0,00          | 0,00             | 0,00            |
| Pendler Euro km<br>Pendler pauschale Drittel | 22,00<br>3/3 | 22,00<br>3/3 | 22,00<br>3/3 | 22,00        | 22,00        | 22,00        | 22,00<br>2/3 | 22,00        | 0,00<br>keine | 22,00<br>3/3 | 0,00<br>keine | 0,00<br>keine    | 0,00<br>keine   |
| Pendlerpauschale Unzumutbar<br>KFZ-Sachbezug | Nein         | Nein<br>0,00 | Nein<br>0,00 | Nein<br>0,00 | Nein<br>0,00 | Nein<br>0,00 | Nein<br>0,00 | Ja<br>0,00   | Nein<br>0,00  | Nein<br>0,00 | Nein<br>0,00  | Nein<br>0,00     | Nein<br>0,00    |
| Werkverkehr/Jobticket<br>Home Office Tage    | Nein         | Nein<br>0,00 | Nein<br>0,00 | Nein<br>0,00 | Nein<br>0,00 | Nein<br>0,00 | Nein<br>0,00 | Nein<br>0,00 | Nein<br>0,00  | Nein<br>0,00 | Nein<br>0,00  | Nein<br>0,00     | Nein<br>0,00    |
|                                              |              |              |              |              |              |              |              |              |               |              |               |                  |                 |

|                          | . 🔍 🛞 🖻   | 🗉 🔯 Alle | 😽 🛃 🚳    | Power Repor | t        |          |          |          |       |        |       |       |       |
|--------------------------|-----------|----------|----------|-------------|----------|----------|----------|----------|-------|--------|-------|-------|-------|
| Gemeinde                 |           | 3        | 3        | 3           | 3        | 3        | 3        | 3        | 3     | 3      |       |       |       |
| BV-Kasse                 |           |          |          |             |          |          |          |          | 1     | 1      |       |       |       |
| Lohnsteuer               |           |          |          |             |          |          |          |          |       |        |       |       |       |
| Lst Pflichtig            | 18.271,00 | 2.567,00 | 2.567,00 | 2.567,00    | 2.567,00 | 2.567,00 | 2.567,00 | 2.567,00 | 0,00  | 302,00 | 0,00  | 0,00  | 0,00  |
| BMG Lst NZ               | 14.320,87 | 2.043,86 | 2.043,86 | 2.043,86    | 2.043,86 | 2.014,86 | 2.043,87 | 1.917,36 | 0,00  | 169,34 | 0,00  | 0,00  | 0,00  |
| Lst NZ                   | 1.691.25  | 252.84   | 252.84   | 252.84      | 252.84   | 232.42   | 246.74   | 200.73   | 0.00  | 0.00   | 0.00  | 0.00  | 0.00  |
| Pendlerpauschale         | 648,49    | 58,00    | 58,00    | 58,00       | 58,00    | 87,00    | 57,99    | 184,50   | 0,00  | 87,00  | 0,00  | 0,00  | 0,00  |
| Pendler Euro Betrag      | 53,80     | 3,67     | 3,67     | 3,67        | 3,67     | 14,67    | 9,78     | 14,67    | 0,00  | 0,00   | 0,00  | 0,00  | 0,00  |
| Pendler Euro km          |           | 22,00    | 22,00    | 22,00       | 22,00    | 22,00    | 22,00    | 22,00    | 0.00  | 22,00  | 0,00  | 0.00  | 0,00  |
| Pendlerpauschale Drittel |           | 3/3      | 3/3      | 3/3         | 3/3      | 3/3      | 2/3      | 3/3      | keine | 3/3    | keine | keine | keine |
| Pendlerpauschale Unzumut | bar       | Nein     | Nein     | Nein        | Nein     | Nein     | Nein     | Ja       | Nein  | Nein   | Nein  | Nein  | Neir  |
| AVAB/AEAB                |           | N        | N        | N           | N        | N        | N        | N        | N     | N      |       |       |       |
| BMG DB                   | 18.271,00 | 2.567,00 | 2.567,00 | 2.567,00    | 2.567,00 | 2.567,00 | 2.567,00 | 2.567,00 | 0,00  | 302,00 | 0,00  | 0,00  | 0,00  |
| DB                       | 712,55    | 100,11   | 100,11   | 100,11      | 100,11   | 100,11   | 100,11   | 100,11   | 0,00  | 11,78  | 0,00  | 0,00  | 0,00  |
| BMG DZ                   | 18.271,00 | 2.567,00 | 2.567,00 | 2.567,00    | 2.567,00 | 2.567,00 | 2.567,00 | 2.567,00 | 0,00  | 302,00 | 0,00  | 0,00  | 0,00  |
| DZ                       | 69.40     | 9.75     | 9.75     | 9.75        | 9.75     | 9.75     | 9.75     | 9.75     | 0.00  | 1.15   | 0.00  | 0.00  | 0.00  |

## Homeoffice – Kontrollliste

| Pendlerpauschale K                           | ontrollliste | •             |               |               |               |                |               |                 |               |               |               | Collec        |               |
|----------------------------------------------|--------------|---------------|---------------|---------------|---------------|----------------|---------------|-----------------|---------------|---------------|---------------|---------------|---------------|
| Mandant: Fun & Workout<br>MandNr.: 300M      |              |               |               |               |               |                |               |                 |               |               |               | Datum:        | 05.12.2022    |
| Bezeichnung                                  | AN-Stamm     | Jänner        | Februar       | März          | April         | Mai            | Juni          | Juli            | August        | September     | Oktober       | November      | Dezember      |
| Name: Karl Steger                            |              |               |               |               |               |                |               |                 |               | AN-Nummer:    | 13            |               | Sub-Nr.: 0    |
| Pendlerpauschale<br>Pendler Euro Betrag      |              | 58,00<br>3,67 | 58,00<br>3,67 | 58,00<br>3,67 | 58,00<br>3,67 | 87,00<br>14,67 | 57,99<br>9,78 | 184,50<br>14,67 | 0,00          | 87,00<br>0,00 | 0,00          | 0,00          | 0,00          |
| Pendler Euro km<br>Pendlerpauschale Drittel  | 22,00        | 22,00         | 22,00         | 22,00         | 22,00         | 22,00          | 22,00         | 22,00           | 0,00<br>keine | 22,00         | 0,00<br>keine | 0,00<br>keine | 0,00<br>keine |
| Pendlerpauschale Unzumutbar<br>KFZ-Sachbezug | Nein         | Nein<br>0.00  | Nein<br>0.00  | Nein<br>0.00  | Nein<br>0.00  | Nein<br>0.00   | Nein<br>0.00  | Ja<br>0.00      | Nein<br>0.00  | Nein<br>0.00  | Nein<br>0.00  | Nein<br>0.00  | Nein<br>0.00  |
| Werkverkehr/Jobticket<br>Home Office Tage    | Nein         | Nein<br>0,00  | Nein<br>0,00  | Nein<br>0,00  | Nein<br>0,00  | Nein<br>0,00   | Nein<br>0,00  | Nein<br>0,00    | Nein<br>0,00  | Nein<br>0,00  | Nein<br>0,00  | Nein<br>0,00  | Nein<br>0,00  |

## Arbeitnehmerstamm - Keine Neuanlage von Sub AN mehr möglich

- $\checkmark$  Der Button SUB AN anlegen wurde entfernt
- ✓ Bestehende SUB AN können nach wie vor verwendet werden
- $\checkmark$  Es wird immer der aktive SUB AN geladen
- ✓ Einzelabrechnung, Rollung, Lohnerfassungsexim (wenn keine explizite Sub-Nummer angegeben wurde)
- ✓ SUB AN Matchcode kann manuell geöffnet werden

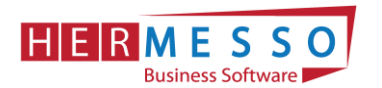

## Auswertung der Abrechnung - Rückkehr der Checkbox "Originalwerte"

Werte werden wie in der "Ursprungsperiode" ausgegeben (ohne nachträglichen Rollungen)

| Auswertung der At               | rechnung                         |                                              |                             |          | ×                  | Γ                       | Finanzbuchhaltur                                                                        | ngsbeleg                                        | GES                            | AMTBE                                        | LEG             |   |
|---------------------------------|----------------------------------|----------------------------------------------|-----------------------------|----------|--------------------|-------------------------|-----------------------------------------------------------------------------------------|-------------------------------------------------|--------------------------------|----------------------------------------------|-----------------|---|
| 🖉 Optionen                      |                                  | Auswertung Finan:                            | zamt                        |          |                    |                         | Für Zeitraum: 11 / 2022                                                                 |                                                 | auena                          | wertet in Per                                | inde 02/2021    | 2 |
| Netto Auswertung fü<br>Jahr     | 2022                             | Einanzamts-Beleg<br>Einzelauswertung         | 0: Keine                    |          | *                  |                         | MandNr.: 300M                                                                           |                                                 | Origina                        | alwerte                                      | 006 02/202.     | 5 |
| Auswertedatum                   | 04.12.2022                       |                                              |                             |          |                    |                         |                                                                                         |                                                 |                                |                                              |                 |   |
| <u>O</u> riginalwerte           | <b>V</b>                         | inkl. Rollung                                | 0:ohne Rollung              |          | -                  |                         |                                                                                         |                                                 |                                |                                              |                 |   |
| Auswertung Kran                 | (enkasse                         | Wurden am 13-10-202<br>zur Zahlung freigegeb | 22 mit Auswertedatum<br>en. | 📧 Fi     | nanzbuch           | haltu                   | ngsbeleg - GESAMTBELEG - 11 / 2022                                                      |                                                 |                                |                                              |                 |   |
| Lonnjournal                     |                                  | 7. u. Zahlung Freigehan                      |                             | <b>M</b> |                    | 10- I                   |                                                                                         | Alle 👻 🚺 🖼 Power Report                         |                                |                                              |                 |   |
| MRGM                            |                                  | EINOpline Meldurgen                          | wurden noch nicht err       |          | -                  |                         |                                                                                         |                                                 |                                |                                              |                 |   |
| Vorschau erstellen              |                                  | Privornine-Medangen                          | warden noor mone ere        |          | Fina<br>For Zel    | nzb                     | uchhaltungsbeleg                                                                        | GESAMTBELEG                                     |                                |                                              |                 |   |
| ELDA-Meldungen wur              | den noch nicht erstellt.         | FINOnline-Meldung<br>erstellen               |                             |          | Fun & \<br>Mand    | Norko<br>Nr.:           | ut<br>300M                                                                              | ausgewertet in Periode 02/2023<br>Originalwerte |                                | Seite:<br>Datum:                             | 1<br>04.12.2022 |   |
| ELDA-Meldung erstell            | en 🗆                             |                                              |                             |          | Betrieb            | c                       | 1                                                                                       |                                                 |                                |                                              |                 | 1 |
| SV-Belege wurden no             | ch nicht zur Zahlung freigegeben | Auswertung Gemei                             | inde                        |          |                    |                         | Fun & Workout<br>Herzog Friedrich Platz 1                                               |                                                 |                                |                                              |                 |   |
|                                 |                                  | Gemeinde-Beleg                               |                             |          |                    |                         | norzog mednom natz r                                                                    |                                                 |                                |                                              |                 |   |
| Zur Zahlung freigeber           | ı 🗆                              | Einzelauswertung für                         |                             |          | 0.00               |                         | 3001 Mauerbach                                                                          |                                                 | Datasa                         | Kha Call                                     | Kin Habaa       |   |
| Auswertung Finar                | zbuchhaltung                     | inkl. Rollung                                | 0:ohne Rollung              |          | Dez                |                         | REITED                                                                                  |                                                 | 2 667 00                       | KI0. 501                                     | KID. Haben      |   |
| FIBU-Buchungen wur              | den noch nicht erstellt.         | Gemeinde-Belege wurd<br>freigegeben.         | den noch nicht zur Zał      |          | GEH<br>ÜBE<br>SOF  | ALT /                   | ANG<br>NDEN ARB<br>LG, ARB                                                              |                                                 | 7.000,00<br>216,76<br>2.635.00 | 6300<br>6000<br>6020                         | 6990<br>6990    |   |
| FIBU-Buchungen erz.             |                                  | Zur Zahlung freigeben                        |                             |          | SO                 | DERZ                    | LG. ANG                                                                                 |                                                 | 2.780,00                       | 6320                                         | 6990            |   |
| Die KORE-Buchungen<br>übergeben | werden im Buchungsstapel         | Auswertung Netto                             | liste                       |          | Bru<br>Roll<br>Net | tto<br>lungs<br>to Ge   | differenz<br>samt.                                                                      | 1                                               | 0.008,76 8.004,70 2.787.71     | nicht bucher                                 | rt.             |   |
| inkl. Rollung                   | 0:ohne Rollung                   | Nettoliste                                   |                             |          | Net<br>Net<br>Net  | to Au<br>to Au<br>to Au | szahlung SV Ersatzleistung für Vorm<br>szahlung<br>szahlung SV Ersatzleistung für Folge | nonate 3                                        | 0,00<br>2.787,71<br>0,00       | nicht bucher<br>nicht bucher<br>nicht bucher | 11<br>11<br>11  |   |

Wird ein FIBU Beleg mittels Checkbox Originalwerte ausgegeben, so wird dies auch im Kopfbereich des FIBU Belegs angedruckt.

#### FIBU Cube - Neue Auswertung

Mit dieser Darstellung ist es möglich den FIBU Beleg als Cube auszuwerten und damit optimale Ansichten (individuell angepasst auf das Unternehmen) auszugeben.

Beispiele:

- $\checkmark$  Aufsplittung der Werte nach AN
- ✓ Aufsplittung der Werte nach ÖGK
- $\checkmark$  Rollungsübersichten

| Olap Viewe | er              |                   |                                  |          |           |
|------------|-----------------|-------------------|----------------------------------|----------|-----------|
|            |                 |                   |                                  |          |           |
| Ansicht    | Standard        | Ŧ                 |                                  |          |           |
| ubNr 1 👻 j | Jahr 🕹 🔻 Teilab | rechnung 🕹 👻 Bet  | rieb 丨 🔻 Finanzamt               | I 🗸 Krai | nkenkasse |
|            | •               |                   | •                                | ⊠ Monat  |           |
|            |                 |                   |                                  | 11       | Summe     |
| »Zeile 🕹 🔻 | Kategorie 🕹 👻   | Bezeichnung 🗼 👻   | Arbeitnehmer \downarrow 👻        | Betrao   | Betrag    |
| 1          |                 | OUN ARBEITER      | Alfred Huber (14)                | 2.000.00 | 2.000.00  |
|            |                 |                   | Hans Peter Heilig (17)           | 2.771.00 | 2,771.00  |
|            |                 |                   | Hermann Baufreund<br>(32)        | 2.220,00 | 2.220,00  |
|            |                 |                   | Jochen Heinrich (12)             | 2.500,00 | 2.500,00  |
|            |                 |                   | Manuel Hauptmann (30)            | 2.666,00 | 2.666,00  |
|            |                 |                   | Walter Schmid (11)               | 2.500,00 | 2.500,00  |
| ∃2         | ■Lohngruppe     | GEHALT ANG        | Dkfm. Reinhard<br>Reininger (15) | 4.000,00 | 4.000,00  |
|            |                 |                   | Johann Maier (1)                 | 1.500,00 | 1.500,00  |
|            |                 |                   | Johannes Oberhuber<br>(19)       | 2.500,00 | 2.500,00  |
| 3          | Lohngruppe      | ■ ÜBERSTUNDEN ARB | Walter Schmid (11)               | 216,76   | 216,76    |
| 5          | ELohngruppe     | SONDERZLG. ARB    | Manuel Hauptmann (30)            | 2.635,00 | 2.635,00  |
| 8          | Lohngruppe      | SONDERZLG. ANG    | Johann Maier (1)                 | 2.780,00 | 2.780,00  |
| 1001       | Abrechnungswe   | ⊟Brutto           | Alfred Huber (14)                | 2.000,00 | 2.000,00  |
|            | rte DN          |                   | Dkfm. Reinhard<br>Reininger (15) | 3.000,00 | 3.000,00  |
|            |                 |                   | Hans Peter Heilig (17)           | 2.771,00 | 2.771,00  |
|            |                 |                   | Hermann Baufreund<br>(32)        | 2.220,00 | 2.220,00  |
|            |                 |                   | Jochen Heinrich (12)             | 2.500,00 | 2.500,00  |
|            |                 |                   | Johann Maier (1)                 | 4.280,00 | 4.280,00  |
|            |                 |                   | Johannes Oberhuber               | 2.500,00 | 2.500,00  |

#### www.hermesso.com

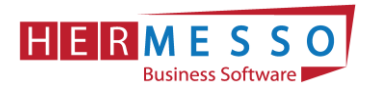

Die neue Auswertung FIBU Cube finden Sie unter

- > Auswertungen
- > FIBU Cube

#### mBGM Auswertung

Die mBGM Auswertung dient dazu, um bereits ausgegebene bzw. bereits erzeugte mBGM's nach den verschiedensten Aspekten analysieren zu können und kann unter:

AuswertungmBGM Auswertung

aufgerufen werden.

Wird die mBGM Auswertung als Cube ausgegeben, so können die Daten beliebig angeordnet werden und die unterschiedlichsten Summen gebildet werden.

mBGM Auswertung

| 0                |                           |              |    |
|------------------|---------------------------|--------------|----|
| Carbeitnehmer    |                           |              | ۴  |
| von              |                           | Q,           |    |
| bis              |                           | а,           |    |
| _                |                           |              |    |
| 👦 Krankenkasse   |                           |              | ۴  |
| von              |                           | Щ.           |    |
| bis              |                           | Q,           |    |
| -                |                           |              |    |
| Zeitraum/Datum   |                           |              | ۴. |
| Auf Basis        | 0:Zeitraum                | -            |    |
| von Monat        | 01 Januar                 | -            |    |
| bis Monat        | 12 Dezember               | -            |    |
| Jahr             | 2021                      | -            |    |
| Ausgabedatum von |                           |              |    |
| Ausgabedatum bis |                           |              |    |
| ~                |                           |              |    |
| NOption          |                           |              | ۴  |
| Status           | 0:Nur bereits ausgegebene | - <b>r</b> - |    |
|                  |                           |              |    |

#### **Selektionskriterien**

Wird auf Basis Zeitraum ausgewählt, kann ein von - bis Monat bekanntgegeben werden, dass ausgewertet werden soll. Es werden dann alle den Zeitraum betreffenden mBGM's ausgegeben.

Wird als Basis Ausgabedatum gewählt, kann ein Ausgabedatum bekanntgegeben werden und es werden dann alle mBGM's die zu diesem Zeitpunkt erzeugt wurden ausgegeben.

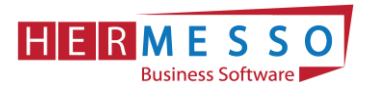

| tht      | Standard     |           | Ŧ                    |                         |                                 |                             |                     |
|----------|--------------|-----------|----------------------|-------------------------|---------------------------------|-----------------------------|---------------------|
| Fakten 🔹 | DatumAusgabe | 🗼 👻 Ausge | geben 🌡 👻            | Paketnummer 🖡 🔻 R       | eferenznummer 🖡 🔻 Versio        | herungsnummer 🖡 🗕 Ve        | rrechnungsgrundlage |
| nat 🌡 🔻  | Tarifgruppe  | ANNr 🗼 👻  | Name 🗼 👻             | VerrechnungsbasisBetrag | ProzentsatzVerrechnungsposition | BeitragVerrechnungsposition |                     |
|          | B001         | ⊜11       | Schmid Walter        | 2.638.60                | 39.60                           | 1.044.89                    |                     |
|          |              |           | Summe                |                         |                                 | 1.044,89                    |                     |
|          |              | ⊡ 12      | Heinrich<br>Jochen   | 2.975,88                | 39,60                           | 1.178,45                    |                     |
|          |              |           | Summe                |                         |                                 | 1.178,45                    |                     |
|          |              | ⊡ 13      | Steger Karl          | 2.561,33                | 39,60                           | 1.014,29                    |                     |
|          |              |           | Summe                |                         |                                 | 1.014,29                    |                     |
|          |              | ₿ 17      | Heilig Hans<br>Peter | 5.460,22                | 41,13                           | 1.122,89                    |                     |
|          |              |           | Summe                |                         |                                 | 1.122,89                    |                     |
|          |              | ⊡ 20      | Buchberger<br>Dirk   | 1.937,20                | 38,60                           | 747,76                      |                     |
|          |              | □ 28      | Summe                |                         |                                 | 747,76                      |                     |
|          |              |           | Markowitsch<br>Julia | 2.454,90                | 39,60                           | 972,14                      |                     |
|          |              |           | Summe                |                         |                                 | 972,14                      |                     |
|          |              | 8         | Leitner              | 2.730,11                | 39,60                           | 1.081,12                    |                     |
|          |              |           | Summe                |                         |                                 | 1.081,12                    |                     |
|          |              | Summe     |                      |                         |                                 | 7.161,54                    |                     |
| ⊟ B002   | B002         | = 1       | Maier Johann         | 3.220,64                | 39,60                           | 1.275,37                    |                     |
|          |              |           | Summe                |                         |                                 | 1.275,37                    |                     |
|          |              | ⊟ 14      | Huber Alfred         | 3.860,32                | 39,60                           | 1.528,69                    |                     |
|          |              | □ 15      | Summe                |                         |                                 | 1.528,69                    |                     |
|          |              |           | Kiss Susanne         | 4.612,59                | 31,95                           | 1.473,73                    |                     |
|          |              |           | Summe                |                         |                                 | 1.473,73                    |                     |

## Ad 1. DIE DATENSICHERUNG

**ACHTUNG** bevor Sie den Jahreswechsel (Wirtschaftsjahrwechsel) durchführen, führen Sie eine Sicherung Ihres Mandanten durch.

Sie können die Sicherung mit der gewohnten Sicherungsroutine durchführen oder auch eine "Schnellsicherung" über den WinLine ADMIN durchführen.

Um eine Schnellsicherung durchzuführen, gehen Sie wie folgt vor.

Starten Sie den WinLine Administrator und wählen Sie den Menüpunkt

- Datei
- > Sichern

an.

Schritt 1 von 6

Art der Sicherung wählen

www.hermesso.com

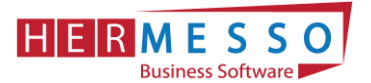

| 😟 😰 🔂 🗟 🕫<br>CWL MESONI         | IC INF    | O CENTER UND                                                     | MAKROS                                             | TEXTFOR                    | RMATIEF               | RUNG UND                  | TOOLS                | SICH    | IERUNGS AS | SISTENT |
|---------------------------------|-----------|------------------------------------------------------------------|----------------------------------------------------|----------------------------|-----------------------|---------------------------|----------------------|---------|------------|---------|
| Ok Google<br>Drive Uploa        | Ende<br>d | <u>Zurück</u>                                                    | r Aus<br>E<br>Bildsch                              | gabe<br>xcel<br>irmtabelle |                       |                           |                      |         |            |         |
| DATEI AUDIT E                   | BENUTZER  | WEB EDITION                                                      | MONITOR!                                           | ARCHIV                     | MSM                   | SYSTEM                    | APPLIKATI            | ONEN    | FENSTER    | HILFE   |
| Sicherungs Ass                  | istent    |                                                                  |                                                    |                            |                       |                           |                      |         |            | ×       |
| Sicherungsart<br>Mandantenauswa | h         | Art der Sie<br>Wählen Sie an<br>Abhängig von o<br>gesichert werd | cherung<br>dieser Stelle<br>der Art der Si<br>len. | aus was ge<br>cherung kör  | sichert v<br>inen unt | werden sol<br>erschiedlic | ll.<br>he Teilbereic | he (Kon | nponenten) |         |
|                                 |           | Art der Sicheru                                                  | ing:                                               | Mandar                     | nt                    |                           | <b>v</b>             |         |            |         |
|                                 |           | Zu sichernd                                                      | e Komponent<br>ntentabellen                        | en                         |                       |                           |                      |         |            | ]       |
|                                 |           | Formeln Archivdater                                              | ı                                                  |                            |                       |                           |                      |         |            |         |
|                                 |           |                                                                  |                                                    |                            |                       |                           |                      |         |            |         |

Durch Anwählen des Buttons <sup>Yor</sup> gelangen Sie zu den weiteren Auswahlmöglichkeiten.

#### Schritt 2 von 6

Im 2. Schritt wird festgelegt welcher Mandant gewählt wird.

#### **HINWEIS:**

Haben Sie in einem Mandanten bereits mehrere Wirtschaftsjahre, so ist es sinnvoll die Sicherung ab dem 1. Wirtschaftsjahr durchzuführen. (D.h. beinhaltet der Mandant die Wirtschaftsjahre 2011 – 2022 so sollten Sie alle Jahre gemeinsam sichern.)

| 🐱 🔊 🔄 🗉                           |                                                                                                    |                                                     |                      |         |        |         |  |
|-----------------------------------|----------------------------------------------------------------------------------------------------|-----------------------------------------------------|----------------------|---------|--------|---------|--|
| CWL MESONIC INF                   | FO CENTER UND MAKROS                                                                                                    | TEXTFORMATIER                                       | UNG UND TOOLS        | SICHERU | NGS AS | SISTENT |  |
| Ok Google Ende                    | Image: Constraint of the second second se | abe<br>el                                           |                      |         |        |         |  |
|                                   | Bildschirr                                                                                                    | ntabelle                                            |                      |         |        |         |  |
| DATEI AUDIT BENUTZER              | WEB EDITION MONITOR!                                                                                                    | ARCHIV MSM                                          | SYSTEM APPLIKATI     | ONEN FE | ISTER  | HILFE   |  |
| Sicherungs Assistent              |                                                                                                    |                                                     |                      |         |        | ×       |  |
| Sicherungsart<br>Mandantenauswahl | Mandant wählen                                                                                                    |                                                     |                      |         |        |         |  |
| Sicherungsdatei                   | Wählen Sie den Mandanten, welcher nun gesichert werden soll. Es werden immer alle<br>Wirtschaftsjahre ab dem hier gewählten in der Sicherung berücksichtigt.                                                                                                    |                                                     |                      |         |        |         |  |
|                                   | Es ist ratsam, stets alle Wirtsc                                                                                                    | haftsjahre eines M                                  | andanten zu sichern. |         |        |         |  |
|                                   | Mandant:                                                                                                    | 300M Demodate                                       | nstand (300M)        | Ŧ       |        |         |  |
|                                   | Alle Wirtschaftsjahre ab:                                                                                                    | 2011                                                |                      | -       |        |         |  |
|                                   |                                                                                                    |                                                     |                      |         |        |         |  |
|                                   | Mandantenname                                                                                                    | Fun & Workout<br>Herzog Friedrich<br>3001 Mauerbach | Pl.                  |         |        |         |  |

#### www.hermesso.com

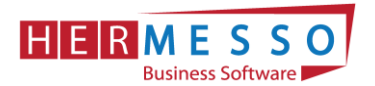

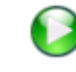

Durch Anwählen des Buttons <sup>Yor</sup> gelangen Sie zu den weiteren Auswahlmöglichkeiten.

#### Schritt 3 von 6

In diesem Schritt wählen Sie aus wohin die Daten gesichert werden sollen und den Namen der Sicherungsdatei.

In unserem Fall wird die Datei auf C:\MESONIC\SICHERUNG\_VOR\_JW2022.MBAC gesichert.

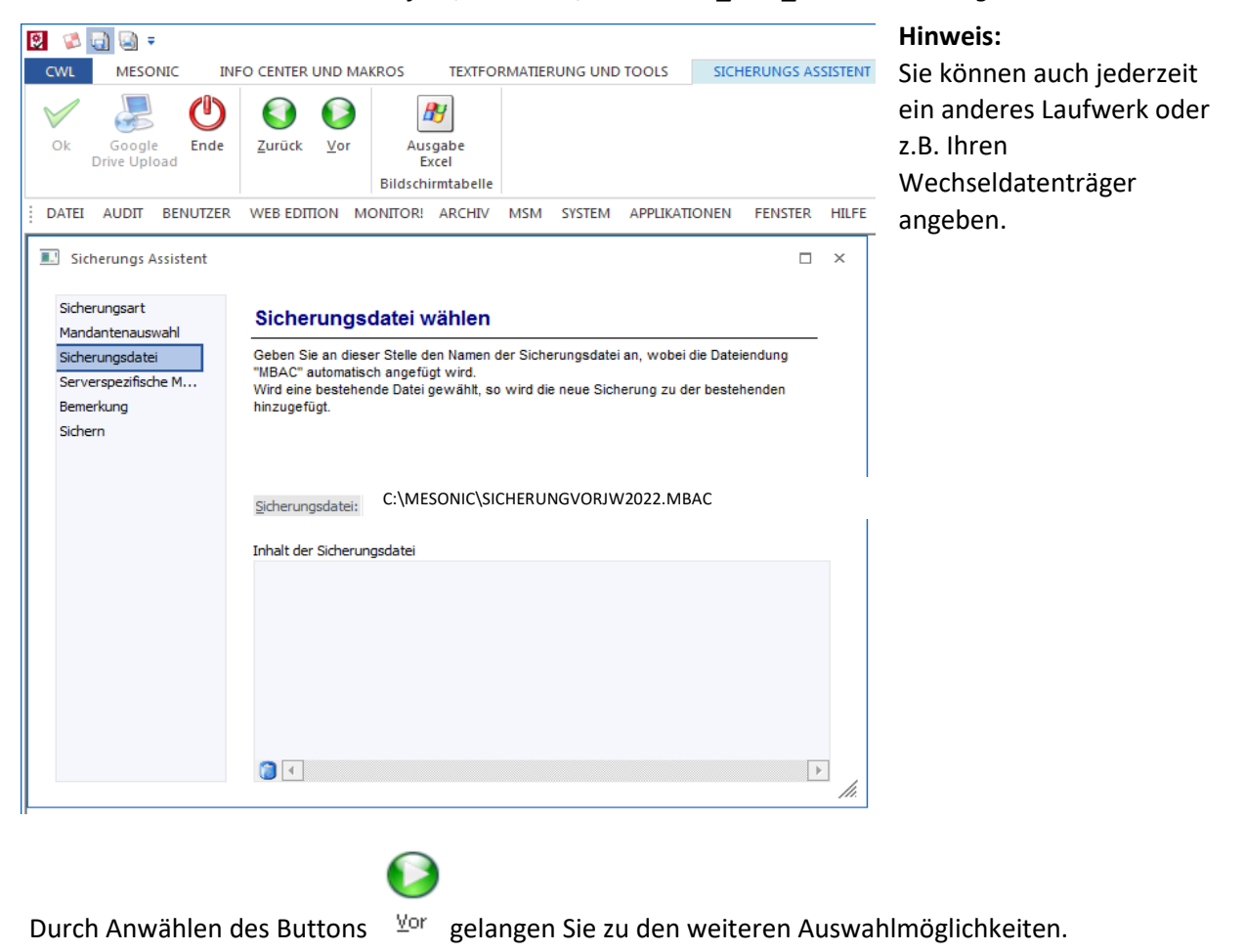

Der **4. Schritt** ist für Ihre Sicherung nicht relevant und kann mit dem <sup>Vor</sup> Button bestätigt werden.

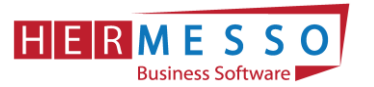

| 🔝 Sicherungs Assistent                                         |                                                                                                    |
|----------------------------------------------------------------|----------------------------------------------------------------------------------------------------|
| Sicherungsart<br>Mandantenauswahl                              | Serverspezifische Backup Methode                                                                                                    |
| Sicherungsdatei<br>Serverspezifische M<br>Bemerkung<br>Sichern | Ein SQL-Server unterstützt im Regelfall spezifische Methoden um Daten schnell aus dem<br>Server herauszukopieren bzw. in den Server zu importieren. Diese Methode ist dabei<br>immer effizienter als die Standardmethode, welche die Daten "Datensatz für Datensatz"<br>einzeln kopiert.<br>Wird diese Methode verwendet, dann kann die Sicherung nur bei dem gleichen Servertyp<br>zurückgesichert werden! |
|                                                                | Serverspezifische Backup-Methode (kann nur am gleichen Servertyp rückgesichert werden)                                                                                                    |

#### Schritt 5 von 6

Hier können Sie noch einen zusätzlichen Beschreibungstest vergeben.

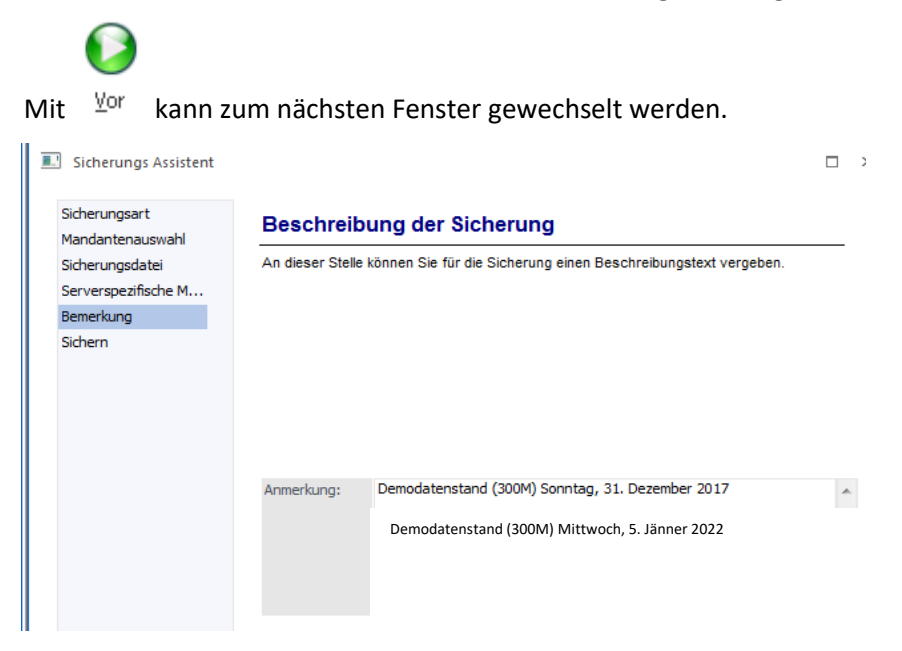

#### Schritt 6 von 6

Im Schritt 6 erhalten Sie eine nochmalige Zusammenfassung Ihrer Sicherungseinstellungen.

#### Durch Anwählen des OK-Button wird die Sicherung gestartet!

Wurde Ihr Datenstand erfolgreich gesichert erhalten Sie vom Programm die entsprechende Meldung. Anschließend können Sie den WinLine Administrator schließen.